# TCP-Verbindungen stellen nicht fest, wann Datenverkehr auf asymmetrische Pfade folgt

#### Inhalt

Einführung Problem Topologiediagramm Diagnose Lösung Schlussfolgerung

## Einführung

Dieses Dokument beschreibt ein Problem, das auftritt, wenn asymmetrische Pfade für die Weiterleitung von Datenverkehr in einer SD-WAN-Fabric verwendet werden.

## Problem

Secure Shell (SSH)-Verbindungen können nicht für host2 (Hostname - edgeclien2) von host1 (Hostname - edgeclien1) eingerichtet werden, aber gleichzeitig funktioniert SSH in umgekehrter Richtung einwandfrei.

```
[root@edgeclient2 user]# ssh user@192.168.40.21
user@192.168.40.21's password:
Last login: Sun Feb 10 13:26:32 2019 from 192.168.60.20
[user@edgeclient1 ~]$
```

[root@edgeclient1 user]# ssh user@192.168.60.20
<nothing happens after that>

oder

[user@edgeclient1 ~]\$ ssh user@192.168.60.20 ssh\_exchange\_identification: Connection closed by remote host

Sowohl edgeclient1- als auch edgeclient2-SSH-Daemons und Clients verfügen über zweifelsfrei funktionierende Konfigurationen, und Verbindungen können aus lokalem LAN-Segment erfolgreich hergestellt werden:

vedge4# request execute vpn 40 ssh user@192.168.60.20
user@192.168.60.20's password:
Last login: Sun Feb 10 13:28:23 2019 from 192.168.60.7
[user@edgeclient2 ~]\$

Alle anderen Transmission Control Protocol (TCP)-Anwendungen haben ähnliche Probleme.

#### Topologiediagramm

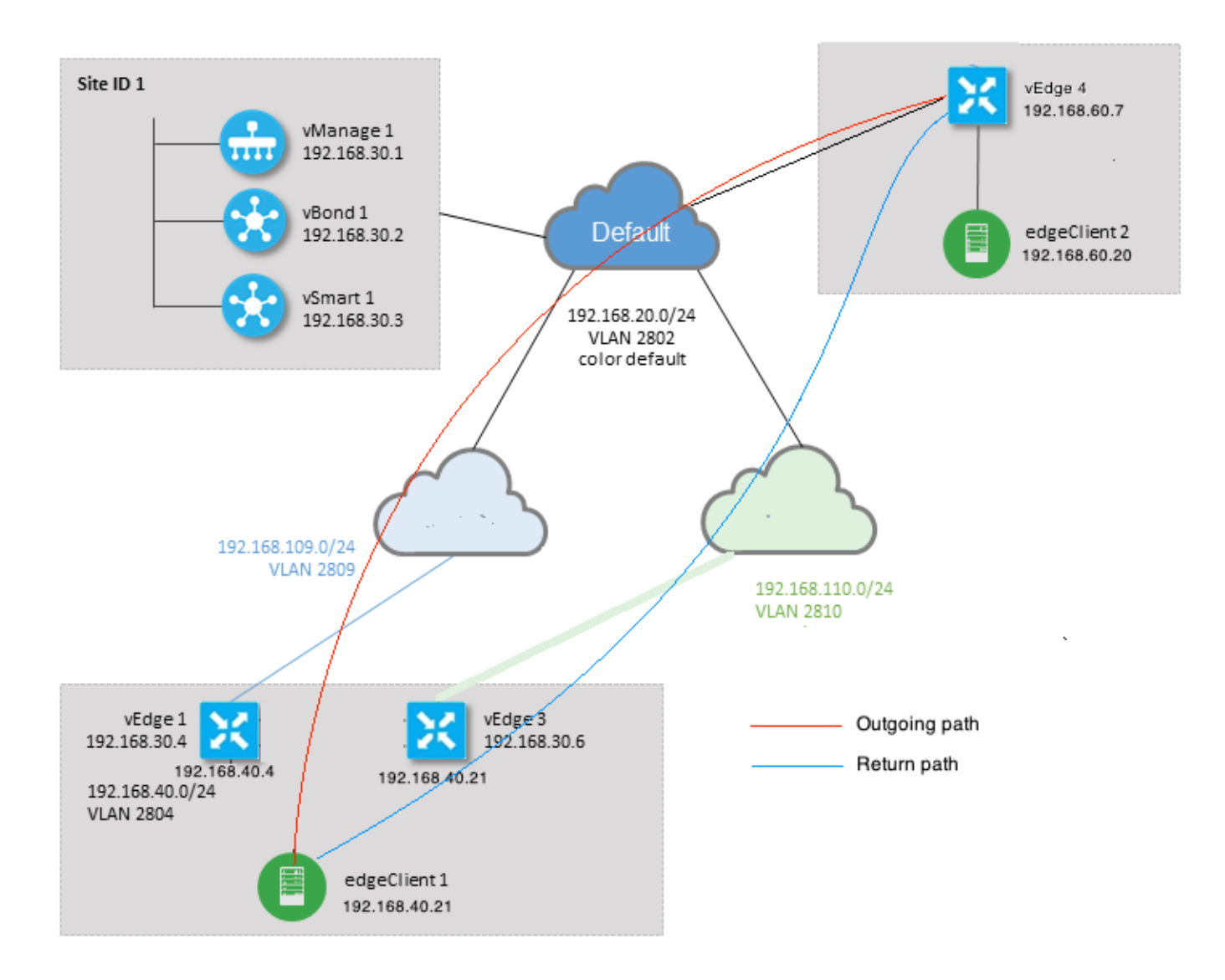

### Diagnose

Diese Zugriffskontrolllisten (Access Control Lists, ACLs) wurden in entsprechenden Richtungen auf den serviceseitigen Schnittstellen von vEdge1 und vEdge3 konfiguriert und angewendet:

```
policy
access-list SSH_IN
  sequence 10
  match
   source-ip
                 192.168.40.21/32
   destination-ip 192.168.60.20/32
   !
   action accept
   count SSH_IN
   1
  !
 default-action accept
 !
 access-list SSH_OUT
  sequence 10
  match
```

```
source-ip 192.168.60.20/32
destination-ip 192.168.40.21/32
!
action accept
count SSH_OUT
!
default-action accept
!
```

#### Gespiegelte ACL wurde auf vEdge4 angewendet:

```
policy
access-list SSH_IN
 sequence 10
  match
   source-ip 192.168.60.20/32
   destination-ip 192.168.40.21/32
   !
  action accept
   count SSH_IN
   !
  !
 default-action accept
 !
 access-list SSH_OUT
  sequence 10
  match
   source-ip 192.168.40.21/32
   destination-ip 192.168.60.20/32
   !
   action accept
   count SSH_OUT
   !
  1
 default-action accept
 !
!
```

Darüber hinaus wurde die Anwendungstransparenz auf allen vEdge-Routern aktiviert, und die Datenflüsse wurden während der Phase der Einrichtung der SSH-Verbindung überprüft:

| vedge1# | show ap                               | op cflowd flo | ows   tab ; sh | ow poli | cy access-li | ist-count | ers    |               |       |
|---------|---------------------------------------|---------------|----------------|---------|--------------|-----------|--------|---------------|-------|
|         |                                       |               |                |         |              | TCP       |        |               |       |
| TIME    | EGRESS                                | INGRESS       |                |         |              |           |        |               |       |
|         |                                       |               | SRC            | DEST    | IP           | CNTRL     | ICMP   |               | TOTAL |
| TOTAL I | MIN MAX                               | Σ             |                | то      | INTF         | INTF      |        |               |       |
| VPN SR  | C IP                                  | DEST II       | P PORT         | PORT    | DSCP PROTO   | ) BITS    | OPCODE | NHOP IP       | PKTS  |
| BYTES   | 3 LEN LEN START TIME EXPIRE NAME NAME |               |                |         |              |           |        |               |       |
|         |                                       |               |                |         |              |           |        |               |       |
| 40 19   | 2.168.40                              | 0.21 192.16   | 8.60.20 47866  | 22      | 0 6          | 24        | 0      | 192.168.109.7 | 3     |
| 227     | 66 87                                 | Sun Feb 1     | 7 14:13:25 201 | 9 34    | ge0/0        | ge0/1     |        |               |       |

```
COUNTER
NAME PACKETS BYTES
```

SSH\_IN SSH\_IN 3 227 SSH\_OUT SSH\_OUT 2 140 vedge3# show app cflowd flows | tab ; show policy access-list-counters TCP EGRESS INGRESS TIME SRC DEST IP CNTRL ICMP TOTAL ТО INTF INTF TOTAL MIN MAX VPN SRC IP DEST IP PORT PORT DSCP PROTO BITS OPCODE NHOP IP PKTS BYTES LEN LEN START TIME EXPIRE NAME NAME \_\_\_\_\_ \_\_\_\_\_ 40 192.168.60.20 192.168.40.21 22 47866 0 6 18 0 192.168.40.21 8 480 60 Sun Feb 17 14:14:08 2019 51 ge0/1 ge0/0 60 COUNTER NAME NAME PACKETS BYTES \_\_\_\_\_ SSH\_IN SSH\_IN 0 0 SSH\_OUT SSH\_OUT 7 420 vedge4# show app cflowd flows | tab ; show policy access-list-counters TCP TIME EGRESS INGRESS SRC DEST IP CNTRL ICMP TOTAL TOTAL MIN MAX ТО INTF INTF VPN SRC IP DEST IP PORT PORT DSCP PROTO BITS OPCODE NHOP IP PKTS BYTES LEN LEN START TIME EXPIRE NAME NAME \_\_\_\_\_ \_\_\_\_\_ \_\_\_\_\_ 0 6 2 192.168.40.21 192.168.60.20 47866 22 0 192.168.60.20 4 40 60 60 Sun Feb 17 14:17:44 2019 37 ge0/2 ge0/0 240 40 192.168.60.20 192.168.40.21 22 47866 0 6 18 0 192.168.110.6 8 74 74 Sun Feb 17 14:17:44 2019 49 ge0/0 ge0/2 592 COUNTER

| NAME    | NAME    | PACKETS | BYTES |  |  |
|---------|---------|---------|-------|--|--|
|         |         |         |       |  |  |
| SSH_IN  | SSH_IN  | 8       | 592   |  |  |
| SSH_OUT | SSH_OUT | 4       | 240   |  |  |

Wie Sie an diesen Ausgängen sehen können, sind ein- und ausgehende Datenflüsse asymmetrisch. edgeclient1 (192.168.40.21) versucht, eine SSH-Sitzung mit edgeclient2 (192.168.60.20) einzurichten, und eingehender Datenverkehr wird über vEdge1 gesendet und Datenverkehr über vEdge3 zurückgegeben. Aus den ACL-Zählern können Sie auch sehen, dass die Anzahl der ein- und ausgehenden Pakete auf vEdge4 nicht mit der Summe in den entsprechenden Richtungen auf vEdge1 und vEdge3 übereinstimmt. Beim Testen mit dem Ping gehen keine Paketverluste ein:

[root@edgeclient1 user]# ping -f 192.168.60.20 -c 10000 PING 192.168.60.20 (192.168.60.20) 56(84) bytes of data. [root@edgeclient2 user]# ping -f 192.168.40.21 -c 10000
PING 192.168.40.21 (192.168.40.21) 56(84) bytes of data.

--- 192.168.40.21 ping statistics ---10000 packets transmitted, 10000 received, 0% packet loss, time 3402ms rtt min/avg/max/mdev = 0.212/0.318/2.766/0.136 ms, ipg/ewma 0.340/0.327 ms Außerdem können Sie auch ohne Probleme Dateien über scp/sftp kopieren.

#### Lösung

Einige DPI-Konfigurationen (Deep Packet Inspection) oder Datenrichtlinien wurden anfänglich vermutet, aber keine dieser Richtlinien wurde aktiviert:

vedge3# show policy from-vsmart
% No entries found.
vedge1# show policy from-vsmart
% No entries found.
Schließlich wurde jedoch festgestellt, dass die TCP-Optimierung aktiviert war:

vedge1# show app tcp-opt active-flows

|                                 |                               | SRC             | DEST |                          | EGRESS<br>INTF | INGRESS<br>INTF | TX    |
|---------------------------------|-------------------------------|-----------------|------|--------------------------|----------------|-----------------|-------|
| RX<br>VPN SRC IP                | UNOPT PROXY<br>DEST IP        | PORT            | PORT | START TIME               | NAME           | NAME            | BYTES |
| BYTES TCP STATE                 | REASON IDENTI                 | ТҮ<br>          |      |                          |                |                 |       |
| 40 192.168.40.2<br>0 In-progres | 1 192.168.60.20<br>s - Client | 47868<br>-Proxy | 22   | Sun Feb 17 14:18:13 2019 | ge0_0          | ge0_1           | 314   |

vedge1# show app tcp-opt expired-flows

|       |            |        |          |       |       |        | SRC      | DEST      |      |       |      |          |      |     |
|-------|------------|--------|----------|-------|-------|--------|----------|-----------|------|-------|------|----------|------|-----|
| TX    | RX         |        | UNC      | PT PF | ROXY  |        |          |           |      |       |      |          |      |     |
| TIMES | ГАМР       | VPN    | SRC IP   |       | DEST  | IP     | PORT     | PORT      | STAI | RT ΤΙ | ME   |          |      | END |
| TIME  |            |        | BYTES    | BYTES | TCP   | STATE  | REASON   | IDENTITY  |      | DEI   | ETE  | REASON   |      |     |
|       |            |        |          |       |       |        |          |           |      |       |      |          |      |     |
| 15498 | 19969608   | 40     | 192.168. | 40.21 | 192.1 | 68.60. | 7 22     | 56612     | Sun  | Feb   | 10   | 18:32:49 | 2019 | Sun |
| Feb 1 | 0 18:36:03 | 3 2019 | 5649     | 4405  | Opti  | mized  | -        | Server-P  | roxy | CLC   | SED  |          |      |     |
| 15498 | 20055487   | 40     | 192.168. | 40.21 | 192.1 | 68.60. | 7 22     | 56613     | Sun  | Feb   | 10   | 18:34:15 | 2019 | Sun |
| Feb 1 | 0 19:07:40 | 5 2019 | 5719     | 4669  | Opti  | mized  | -        | Server-P  | roxy | CLC   | SED  |          |      |     |
| 15504 | 08210511   | 40     | 192.168. | 40.21 | 192.1 | 68.60. | 20 47862 | 2 22      | Sun  | Feb   | 17   | 13:56:50 | 2019 | Sun |
| Feb 1 | 7 13:56:58 | 3 2019 | 401      | 0     | Opti  | mized  | -        | Client-Pr | roxy | STA   | TE-  | TIMEOUT  |      |     |
| 15504 | 08981634   | 40     | 192.168. | 40.21 | 192.1 | 68.60. | 20 4786  | 4 22      | Sun  | Feb   | 17   | 14:09:41 | 2019 | Sun |
| Feb 1 | 7 14:09:49 | 9 2019 | 401      | 0     | Opti  | mized  | -        | Client-Pr | roxy | STA   | TE-  | TIMEOUT  |      |     |
| 15504 | 09205399   | 40     | 192.168. | 40.21 | 192.1 | 68.60. | 20 4786  | 5 22      | Sun  | Feb   | 17   | 14:13:25 | 2019 | Sun |
| Feb 1 | 7 14:13:33 | 3 2019 | 227      | 0     | Opti  | mized  | -        | Client-Pr | roxy | STA   | TE-  | TIMEOUT  |      |     |
| 15504 | 09493042   | 40     | 192.168. | 40.21 | 192.1 | 68.60. | 20 47868 | 8 22      | Sun  | Feb   | 17   | 14:18:13 | 2019 | Sun |
| Feb 1 | 7 14:18:21 | 2019   | 401      | 0     | Opti  | mized  | -        | Client-Pr | roxy | STA   | TE-' | TIMEOUT  |      |     |

Außerdem kann in debugs die Meldung ftm tcpopt CONN\_TEARDOWN angezeigt werden.

vedge1# show log /var/log/tmplog/vdebug tail "-f" local7.debug: Feb 17 13:56:50 vedge1 FTMD[662]: ftm\_tcpopt\_flow\_add[268]: Created new tcpflow :vrid-3 192.168.40.21/47862 192.168.60.20/22 local7.debug: Feb 17 13:56:58 vedge1 FTMD[662]: ftm tcpd send conn tear down[388]: Trying to pack and send the following message to TCPD local7.debug: Feb 17 13:56:58 vedge1 FTMD[662]: ftm\_tcpd\_send\_conn\_tear\_down[408]: Sending following CONN\_TD msg local7.debug: Feb 17 13:56:58 vedge1 FTMD[662]: ftm\_tcpd\_send\_conn\_tear\_down[413]: 192.168.40.21:47862->192.168.60.20:22; vpn:40; syn\_seq\_num:4172167164; identity:0; cport\_prime:0 local7.debug: Feb 17 13:56:58 vedge1 FTMD[662]: ftm\_tcpd\_msgq\_tx[354]: Transfering size = 66 bytes data local7.debug: Feb 17 13:56:58 vedge1 FTMD[662]: ftm\_tcpd\_send\_conn\_tear\_down[416]: Successfully sent conn\_td msg to TCPD local7.debug: Feb 17 13:56:58 vedge1 FTMD[662]: ftm\_tcpopt\_propagate\_tear\_down[1038]: Sent CONN\_TEARDOWN msg to tcpd for existing tcpflow :- vrid-3 192.168.40.21/47862 192.168.60.20/22 ; identity:CLIENT\_SIDE\_PROXY . Send Successful ! local7.debug: Feb 17 13:56:58 vedge1 FTMD[662]: ftm\_tcpopt\_append\_expired\_err\_flow\_tbl[958]: Appending flow vrid-3 192.168.40.21/47862 192.168.60.20/22 to the expired flow table at Sun Feb 17 13:56:58 2019 local7.debug: Feb 17 13:56:58 vedge1 FTMD[662]: ftm\_tcpopt\_append\_expired\_err\_flow\_tbl[980]: Appending flow vrid-3 192.168.40.21/47862 192.168.60.20/22 to the error flow table at Sun Feb 17 13:56:58 2019 local7.debug: Feb 17 13:56:58 vedge1 FTMD[662]: ftm\_tcpopt\_flow\_delete[293]: Removing tcpflow :vrid-3 192.168.40.21/47862 192.168.60.20/22 local7.debug: Feb 17 13:56:58 vedge1 TCPD[670]: handle\_upstream\_connect[538]: Error - BP NULL local7.debug: Feb 17 13:56:58 vedge1 FTMD[662]: ftm\_tcpd\_msg\_decode[254]: FTM-TCPD: Received FTM\_TCPD\_PB\_FTM\_TCPD\_MSG\_E\_MSG\_TYPE\_CONN\_CLOSED msg local7.debug: Feb 17 13:56:58 vedge1 FTMD[662]: ftm\_tcpd\_handle\_conn\_closed[139]: FTM-TCPD: Received CONN\_CLOSED for following C->S local7.debug: Feb 17 13:56:58 vedge1 FTMD[662]: ftm\_tcpd\_handle\_conn\_closed[150]: 192.168.40.21:47862->192.168.60.20:22; vpn:40; syn\_seq\_num:4172167164; identity:0; cport\_prime:47862; bind\_port:0 local7.debug: Feb 17 13:56:58 vedge1 FTMD[662]: ftm\_tcpd\_handle\_conn\_closed[184]: FTM-TCPD: Could not find entry in FT for following flow local7.debug: Feb 17 13:56:58 vedge1 FTMD[662]: ftm\_tcpd\_handle\_conn\_closed[185]: vrid-3 192.168.40.21/47862 192.168.60.20/22

# Hier sehen Sie ein Beispiel, in dem die TCP-Optimierung ordnungsgemäß funktioniert (CONN\_EST-Nachricht ist sichtbar):

vedge3# show log /var/log/tmplog/vdebug tail "-f -n 0" local7.debug: Feb 17 15:41:13 vedge3 FTMD[657]: ftm\_tcpd\_msg\_decode[254]: FTM-TCPD: Received FTM\_TCPD\_PB\_FTM\_TCPD\_MSG\_E\_MSG\_TYPE\_CONN\_CLOSED msg local7.debug: Feb 17 15:41:13 vedge3 FTMD[657]: ftm\_tcpd\_handle\_conn\_closed[139]: FTM-TCPD: Received CONN\_CLOSED for following C->S local7.debug: Feb 17 15:41:13 vedge3 FTMD[657]: ftm\_tcpd\_handle\_conn\_closed[150]: 192.168.40.21:47876->192.168.60.20:22; vpn:40; syn\_seq\_num:2779178897; identity:0; cport\_prime:47876; bind\_port:0 local7.debug: Feb 17 15:41:15 vedge3 FTMD[657]: ftm\_tcpd\_msg\_decode[258]: FTM-TCPD: Received FTM\_TCPD\_PB\_FTM\_TCPD\_MSG\_E\_MSG\_TYPE\_CONN\_EST msg local7.debug: Feb 17 15:41:15 vedge3 FTMD[657]: ftm\_tcpd\_handle\_conn\_est[202]: FTM-TCPD: Received CONN\_EST for following C->S local7.debug: Feb 17 15:41:15 vedge3 FTMD[657]: ftm\_tcpd\_handle\_conn\_est[213]: 192.168.40.21:47878->192.168.60.20:22; vpn:40; syn\_seq\_num:2690847868; identity:0; cport\_prime:47878; bind\_port:0 local7.debug: Feb 17 15:41:15 vedge3 FTMD[657]: ftm\_tcpopt\_flow\_add[268]: Created new tcpflow :vrid-3 192.168.40.21/47878 192.168.60.20/22

## Schlussfolgerung

Für die TCP-Optimierung müssen die Datenflüsse symmetrisch sein. Um dieses Problem zu beheben, muss entweder die TCP-Optimierung deaktiviert (keine VPN 40-TCP-Optimierung) oder eine Datenrichtlinie erstellt werden, um zu erzwingen, dass TCP-Datenflüsse in beide Richtungen denselben Pfad verwenden. Weitere Informationen hierzu finden Sie im <u>SD-WAN-Designleitfaden</u> im Abschnitt Datenverkehrssymmetrie für DPI, Seite 23.